# macOS bis Monterey 12.7.2 – Eduroam einrichten / Connect to Eduroam

ACHTUNG: Sollten Sie in der Vergangenheit auf Ihrem Gerät schon einmal eine eduroam-Verbindung eingerichtet haben, sollten Sie zunächst das alte Profil löschen (siehe Punkt 3)

ATTENTION: If you have already set up an eduroam connection on your device in the past, you should first delete the old profile (see Point 3)

### Kurzinformation / Short information

 Mit Internet verbinden / Connect to Internet
 Neues Profil mit Telesec-Zertifikat (G2) installieren / Install new profile with Telesec certificate (G2)
 Bestehende eduroam-Einrichtung aus WLAN-Konfiguration und Profil-Konfiguration löschen / Delete existing eduroam setup from WLAN configuration and profile configuration

## 1. Mit Internet verbinden /

Connect to Internet

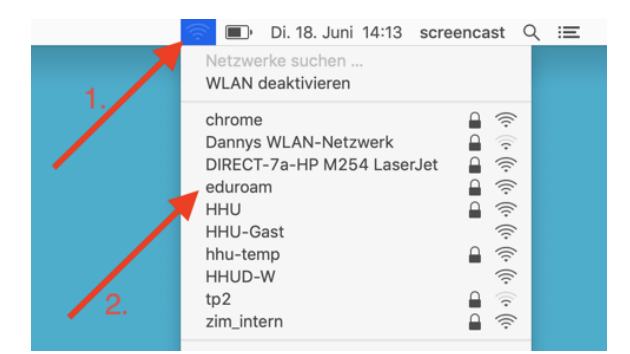

Schritt 1: Verbinden Sie sich mit dem Internet. Sollten Sie auf dem Campusgelände sein, klicken Sie oben rechts auf das WLAN-Symbol (1) und dann auf eduroam (2).

Step 1: Connect to the Internet. If you are on campus, click on the WLA N icon (1) in the upper right corner and then on eduroam (2).

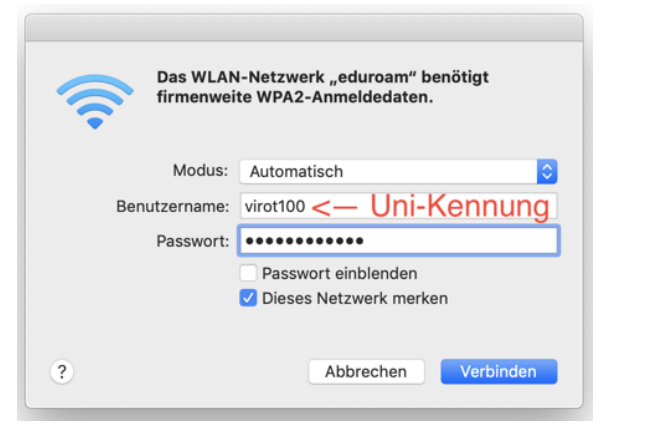

Schritt 2: Geben Sie dann Ihre Uni-Kennung ein und hängen Sie "@hh u.de" an, also unikennung@hhu.de

Step 2: Then enter your uni username (Uni-Kennung) and followe it with "@hhu.de", so uniUsersame@hhu.de.

2. Neues Profil mit Telesec-Zertifikat (G2) installieren / Install new profile with Telesec certificate (G2)

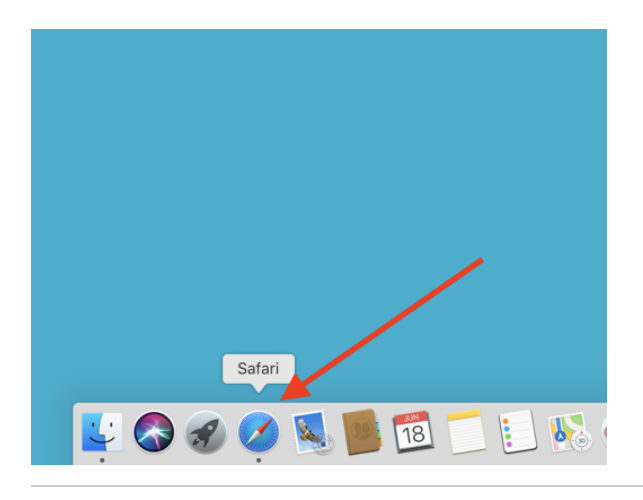

Y cat.eduroam.org - eduroam Configuration Ass...

0 1 0 +

W

Schritt 1: Starten Sie Safari. Step 1: Launch Safari.

Schritt 2: Öffnen Sie die Webseite cat.eduroam.org (ohne www davor). Step 2: Open the cat.eduroam.org website (without www in front of it).

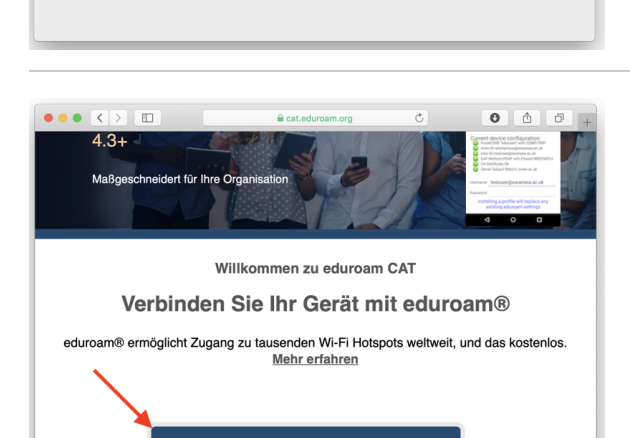

Klicken Sie hier, um Ihr eduroam® Installationsprogramm herunterzuladen

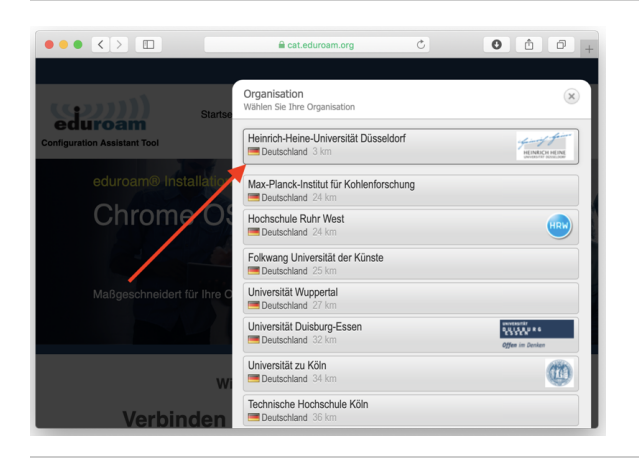

Schritt 3: Klicken Sie unten auf den großen blauen Button.

Step 3: Click on the big blue button below.

Schritt 4: Klicken Sie auf Heinrich-Heine-Universität Düsseldorf.

Step 4: Click on Heinrich-Heine-Universität Düsseldorf.

Schritt 5: Klicken Sie auf den großen grauen Button.

Step 5: Click on the big gray button.

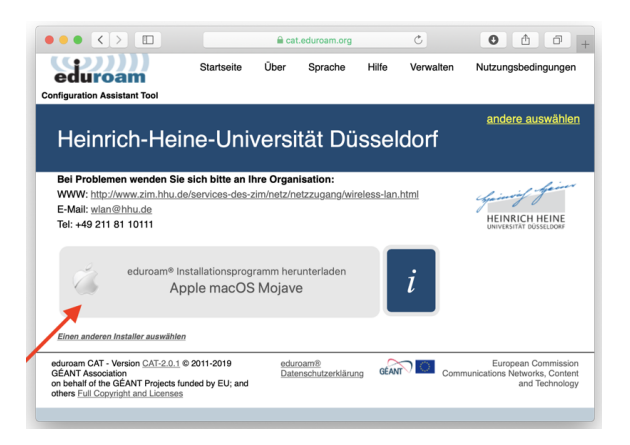

| • • •           | < > Downloads                                                                                                    | ≔≎                 |         | ⊙ v                |
|-----------------|----------------------------------------------------------------------------------------------------|--------------------|---------|--------------------|
| voriten         | Name                                                                                                    | Änderungsdatum     | ✓ Grö8e | Art                |
| AirDrop         | eduroam-OS X-Heinrichusseldorf(1).mobileconfig                                                                                                    | Heute, 13:15       | 13 KB   | Konfigunsprofil    |
| Zuletzt benutzt | <ul> <li>Sees the hadrone (Burnis)</li> </ul>                                                                                                    | Busham, 18-58      | 1.40    | Apple - 4-kolic    |
| Programme       | <ul> <li>Max-StativeNetState</li> </ul>                                                                                                    | 12101-0034, 12700  | 2.63    | CICPIN Profile     |
| Frogramme       | 1                                                                                                    | 1121.0014,1008     |         | 0.00               |
| Schreibtisch    | E. Kovartolisk-rikel-Ene/vised) de-                                                                                                    | 10103334 (0.08     | 2.03    | Stickersy          |
| Downloads       | () at Alather                                                                                                    | 11.01.2023,19.88   | #18pa   | Dates Test         |
|                 | l 🛅 antare                                                                                                    | 11.003209. NO 35   |         | Currer .           |
| LOKAI           | <ul> <li>water.dy</li> </ul>                                                                                                    | FLIDOOR, NYCE      | 11.3 MP | 20-2004            |
| energiangent    | State 284 Vite Suspen                                                                                                    | 20.0120304,1944    | 2.68    | OKING BUSING       |
| Creative Clou   | <ul> <li>Methodays</li> </ul>                                                                                                    | IN IN 2020, 14:40  | 2.63    | COTTO Profile      |
| Creative clou   | B-B-D-DM-VT00App                                                                                                    | 10.0127094,10110   | 2.42    | CONTRACTOR INCOME. |
| bud             | s 🧱 Aerbersong                                                                                                    | 11-0.2038 (9.31    |         | Colorer .          |
| iCloud Drive    | Initial                                                                                                    | 1112-2028, IRVAD   | 11165   | POP Orisenani      |
| 101000 01110    | - Tabeletidoguevos, ed. Postecialeterostaga seg                                                                                                    | 69 (2.2729), HC70- | 3,4 980 | Rephate            |
| Schreibtisch    | <ul> <li>Kite, p. p. a. ark, Mayo pdf</li> </ul>                                                                                                    | 10.11.04.05 (0.14) | 2,4580  | POP-Oskyment       |
| Dokumente       | Latio Latoperi                                                                                                    | 2012833 #43        | - 15    | SMIL statement     |
|                 | Balley                                                                                                    | 38/13023, 18/80    | 217.68  | 22P-bythe          |
| 5.000           | The second second secon | 30.00 Sector 30.02 | 10.000  | States See         |

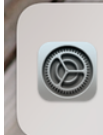

Profilinstallation Überprüfe das Profil in den Systemeinstellungen, wenn du es installieren möchtest.

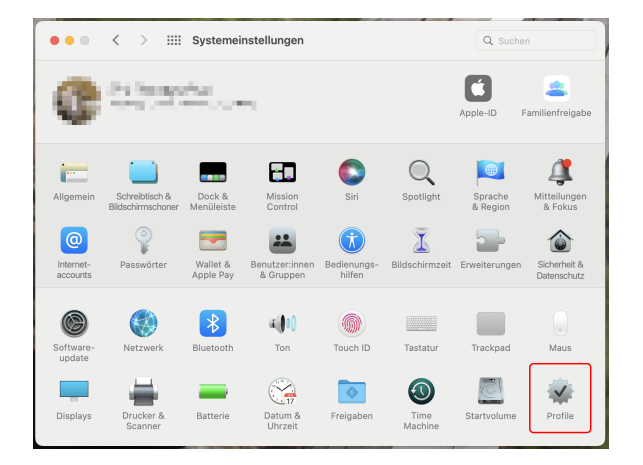

 Verifie
 Profile
 Q. Suchen

 Orese Profile Wirklich Installieren?

Dieses Profile Wirklich Installieren?
Dieses Profile Wirklich Installieren?
Dieses Profile Wirklich Installieren?
Dieses Profile Wirklich Installieren?
Dieses Profile Wirklich Installieren?
Dieses Profile Wirklich Installieren?
Dieses Profile Wirklich Installieren?
Dieses Profile Wirklich Installieren?
Dieses Profile Wirklich Installieren?
Dieses Profile Wirklich Installieren?
Dieses Profile Wirklich Installieren?
Dieses Profile Wirklich Installieren?
Dieses Profile Wirklich Installieren?
Dieses Profile Wirklich Installieren?
Dieses Profile Wirklich Installieren?
Dieses Profile Wirklich Installieren?
Dieses Profile Wirklich Installieren?
Dieses Profile Wirklich Installieren?
Dieses Profile Wirklich Installieren?
Dieses Profile Wirklich Installieren?
Dieses Profile Wirklich Installieren?
Dieses Profile Wirklich Installieren?
Dieses Profile Wirklich Installieren?
Dieses Profile Wirklich Installieren?
Dieses Profile Wirklich Installieren?
Dieses Profile Wirklich Installieren?
Dieses Profile Wirklich Installieren?
Dieses Profile Wirklich Installieren?
Dieses Profile Wirklich Installieren?
Dieses Profile Wirklich Installieren?
Dieses Profile Wirklich Installieren?
Dieses Profile Wirklich Installieren?
Dieses Profile Wirklich Installieren?
Dieses Profile Wirklich Installieren?
Dieses Profile Wirklich Installieren?
Dieses Profile Wirklich Installieren?
Dieses Profile Wirklich Installieren?
Dieses Profile Wirklich Installieren?
Dieses Profile Wirklich Installieren?
Dieses Profile Wirklich Installieren?
Dieses Profile Wirklich Installieren?
Dieses Profile Wirklich Install

Schritt 6: Starten Sie die Installation durch einen Doppelklick auf die Installationsdatei.

Haben Sie Mitteilungen für die Systemeinstellungen eingeschaltet, wird Ihnen (rechts oben) die Mitteilung "Profilinstallation" gezeigt.

Step 6: Start the installation by double-clicking on the installation file. Then click on "Next".

If you have notifications for systems settings on, you will get a profil installation message (in the top right corner).

Schritt 7: Klicken Sie in den Systemeinstellungen unten links auf "Profile

Step 7: In system settings click on "Profils" in the bottom right corner.

Schritt 8: Klicken Sie im neuen Fenster auf "Fortfahren".

Step 8: Click "Continue" in the new window.

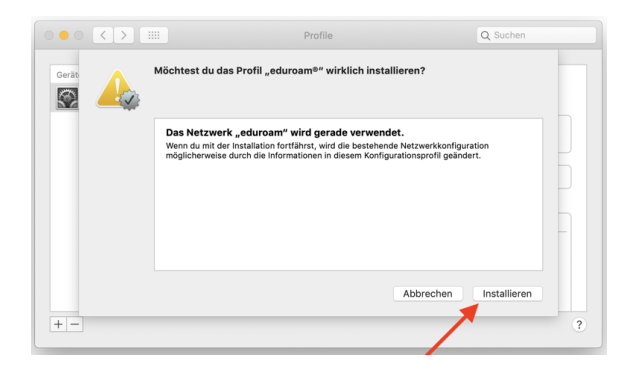

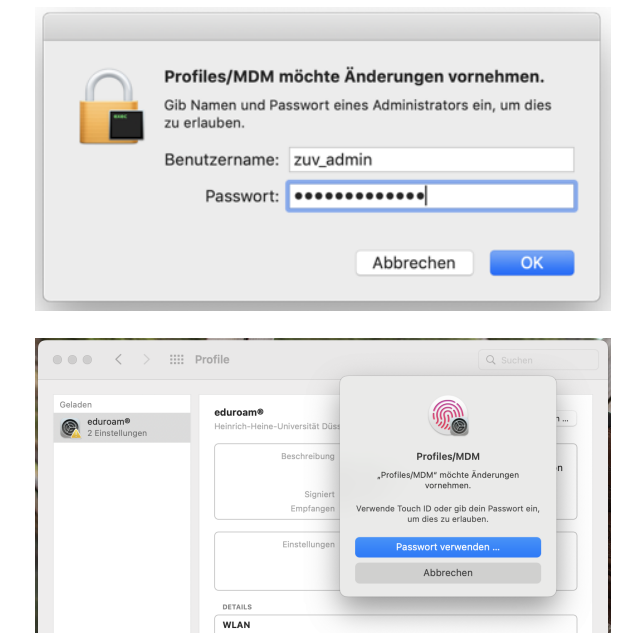

eduroam® - SSID ed eduroam Firmenweiter WPA2

eduroam®

GÉANT Associatio 18.06.2019, 14:19 WLAN-Netzwerk eduroam Zertifikat

Netzwerkprofil 'HHU Eduroam' von 'Heinrich-Heine-Universität Düsseldorf' - bereitgestellt vor eduroam®

Profile

DETAILS

Profil installieren

••• < > ==

Disable Advertis

+ -

| Schritt 9: Klicken | Sie dann | unten rech | its auf <b>ins</b> | tallieren. |
|--------------------|----------|------------|--------------------|------------|

Step 9: Then click Install at the bottom right.

Schritt 10: Je nach Ihren Einstellungen können Sie per Fingerabdruck bestätigen oder Sie geben dann das (Administrator-)Passwort Ihres Macs ein.

**Step 10**: Then enter the (administrator) password of your Mac or your fingerprint.

Schritt 11: Das richtige Profil ist installiert, wenn im folgenden Fenster unter "Zertifikat" T-TeleSec GlobalRoot Class 2 steht.

Step 11: The correct profile is installed if the following window says T-TeleSec GlobalRoot Class 2 under "Certificate".

# 3. Bestehende eduroam-Einrichtung aus WLAN-Konfiguration und Profil-Konfiguration löschen /

Delete existing eduroam setup from WLAN configuration and profile configuration

Schritt 1: Klicken Sie oben links auf das Apfel-Symbol (1) und wählen Sie "Systemeinstellungen" (2) aus.

| 🗯 <b>Einder</b> Ablage B               | earbeiten  | Darstellung | Gehe zu |
|----------------------------------------|------------|-------------|---------|
| Über diesen Mac                        |            |             |         |
| Systemeinstellungen                    |            | 1.          |         |
| App Store                              |            |             | -       |
| Benutzte Objekte                       | ►          |             |         |
| Finder sofort beenden                  | てな業の       |             |         |
| Ruhezustand<br>Neustart<br>Ausschalten |            |             |         |
| Bildschirm sperren screencast abmelden | ^光Q<br>삽光Q |             |         |
|                                        |            |             |         |

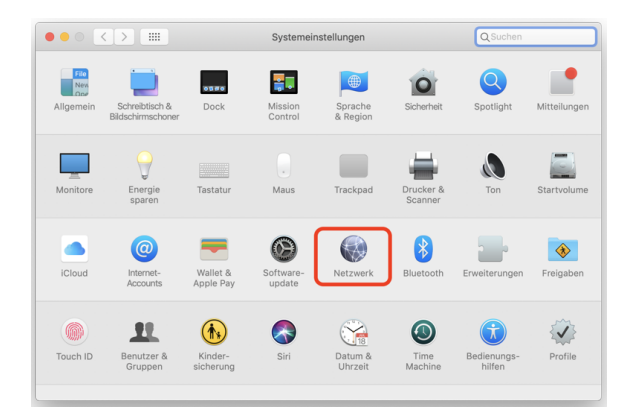

#### $\bullet \bullet \circ \land \checkmark \blacksquare$ Netzwerk ٢ Umgebung: Automatisch Status: Verbunden WLAN deaktivieren und hat die IP-Adresse "WLAN" ist mit "eduroam" verbunden 10.125.42.75. Bluetooth-PAN \* USB 10/...00 LAN Netzwerkname: eduroam 0 Thunde...t-Bridge Automatisch mit diesem Netzwerk verbinden • iPhone <--> 802.1X: SSID eduroam Trennen Authentifiziert über EAP-TTLS Verbindungsdauer: 00:01:07 WLAN-Status in der Menüleiste anzeigen Weitere Optic 📋 Zu en auf das Schloss klicker

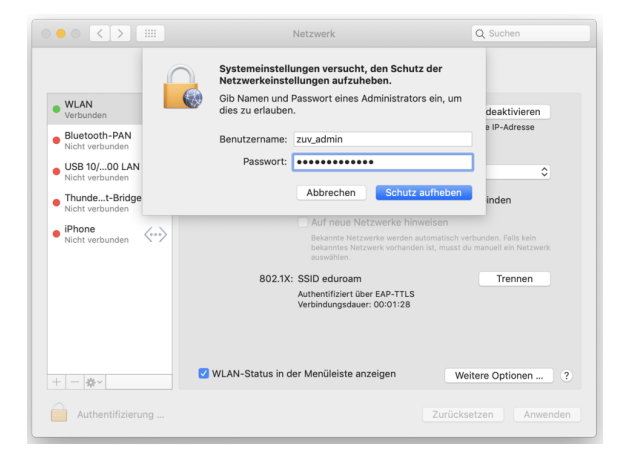

Step 1: Click the apple icon (1) in the upper left corner and select "Syst em Preferences" (2).

Schritt 2: Klicken Sie in der Mitte auf "Netzwerk".

Step 2: Click on "Network" in the middle.

Schritt 3: Sollte das Schloss unten links gesperrt sein, so klicken Sie dort drauf (um es zu entsperren).

Step 3: If the lock at the bottom left is locked, click on it (to unlock it).

Schritt 4: Geben Sie dann das (Administrator-)Passwort Ihres Macs ein.

Step 4: Then enter the (administrator) password of your Mac.

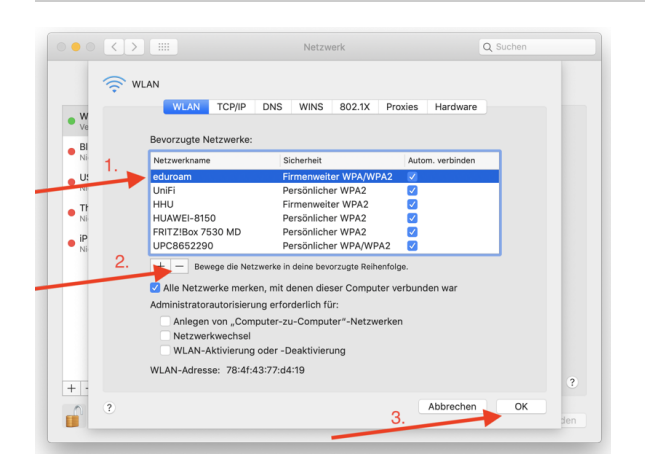

.... • • • < Netzwerk Q Su 0 Umgebung: Automatisch WLAN
 Ein Status: Ein WLAN deaktivieren WLAN is erk verbunder Bluetooth-PAN USB 10/...00 LAN ٥ Thunde...t-Bridge Auf neue Netzwerke hinweiser iPhone nden <...> Bekannte Netzwerke werden automatisch verb bekanntes Netzwerk vorhanden ist, musst du r 802.1X: SSID eduror WLAN-Status in der Menüleiste anzeigen Weitere Optionen + - \*-Zum Schützen auf das Schloss klicken

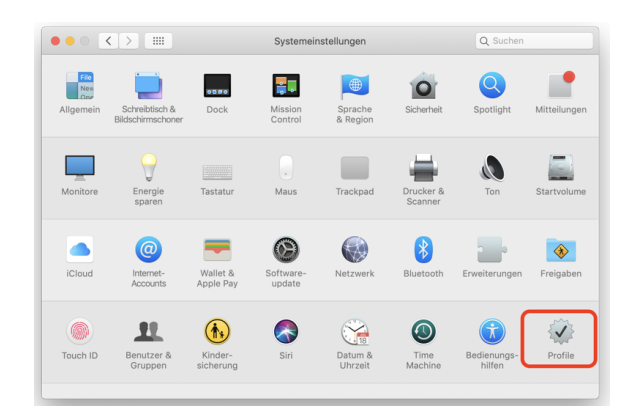

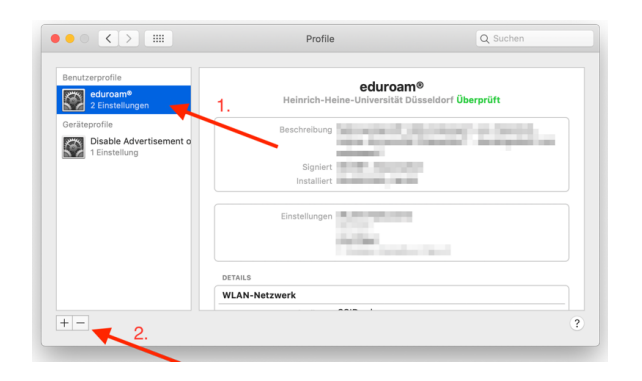

Schritt 5: Klicken Sie in der Liste auf eduroam (1) und dann auf den Mi nus-Button (2) und bestätigen Sie das Ganze mit "OK" (3).

Step 5: Click on eduroam (1) in the list and then on the minus button (2) and confirm with "OK" (3).

Schritt 6: Klicken Sie auf die Vierecke oben links im Fenster (um in die Systemeinstellungen zurückzukehren).

**Step 6**: Click on the **squares** at the top left of the window (to return to the system settings).

Schritt 7: Klicken Sie dann unten rechts auf Profile.

Step 7: Then click Profiles at the bottom right.

Schritt 8: Klicken Sie in der linken Spalte auf eduroam (1) und dann auf den Minus-Button (2) unten.

Step 8: Click eduroam (1) in the left column and then click the minus button (2) at the bottom.

Schritt 9: Bestätigen Sie mit einem Klick auf "Entfernen".

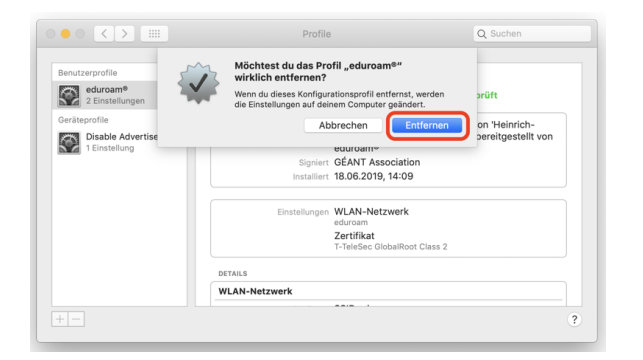

|  | Profiles/MDM möchte Änderungen vornehmen.<br>Gib Namen und Passwort eines Administrators ein, um dies<br>zu erlauben. |              |
|--|----------------------------------------------------------------------------------------------------|--------------|
|  | Benutzername:                                                                                                    | zuv_admin    |
|  | Passwort:                                                                                                    | •••••        |
|  |                                                                                                    | Abbrechen OK |

Step 9: Confirm with a click on remove.

Schritt 10: Geben Sie dann das (Administrator-)Passwort Ihres Macs ein.

Step 10: Then enter the (administrator) password of your Mac.